# WIRELESS BROADBAND

# Self-Help Guide

MiFi Modem (MF60) PortaFi Modem (MF70)

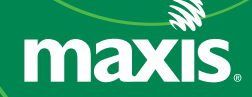

# contents

| understanding the LED light on the modem                       | 3 - 4   |
|----------------------------------------------------------------|---------|
| how to measure the current download and upload internet speeds | 5 - 6   |
| how to manage your account                                     | 7       |
| wireless internet online account                               | 8 - 11  |
| MyAccount Portal                                               | 12 - 20 |
| troubleshooting guide                                          | 21 - 35 |
| Scenario 1: How to change my MiFi key/password                 | 21 - 25 |
| Scenario 2: No network or Unable to connect to Network         | 26 - 28 |
| Scenario 3: Connected but unable to browse                     | 29 - 30 |
| Scenario 4: Slow browsing                                      | 31 - 35 |
| understanding your bill                                        | 36 - 41 |
| how to read your Wireless Broadband bill                       | 36 - 39 |
| how to request for online bill                                 | 40      |
| how to request for bolt-on                                     | 10      |
| ·                                                              | 41      |
| safety tips                                                    | 42      |

# understanding the LED lights on modem

1 MiFi Modem Model MF60

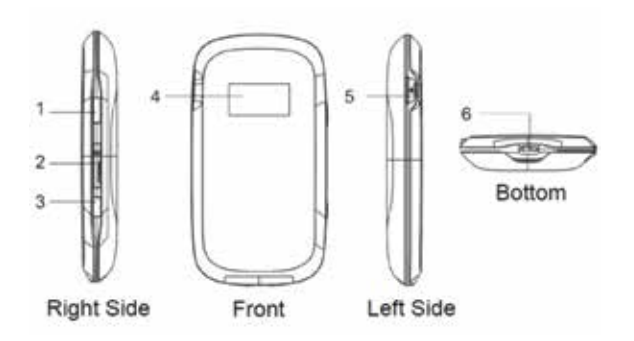

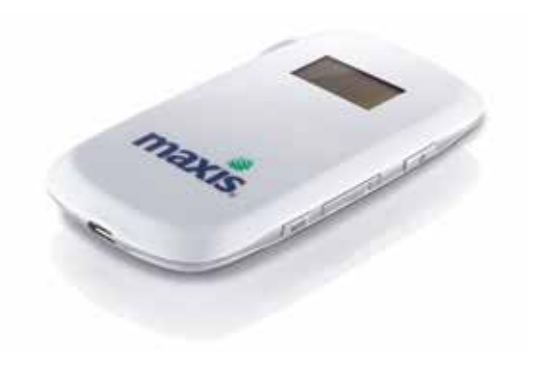

| 1. Power                              | Hold down the Power button to switch on/off the device.                          |
|---------------------------------------|----------------------------------------------------------------------------------|
| 2. Memory card slot<br>(microSD card) | Where you insert the memory card (microSD card).                                 |
| 3. WPS                                | Press it to enable / disable WiFi function.                                      |
| 4. LED screen                         | Indicates the signal type, signal strength, battery life,<br>WiFi status etc.    |
| 5. External Antenna<br>Connector      | Used to connect an external antenna to enhance the signal strength.              |
| 6. Charger / USB port                 | Charge your device and connect your PC / laptop to<br>your device via USB cable. |

| Indicator | Description                                                                                       |
|-----------|---------------------------------------------------------------------------------------------------|
| Tuu       | Network signal strength                                                                           |
| 2G        | Network type 2G or 3G icon will appear on the LED screen according to the network being connected |
| R         | Roaming network                                                                                   |
| A         | Connect to the Internet automatically                                                             |
| M         | Connect to the Internet manually                                                                  |
| *•*<br>5  | WiFi status and number of the connected users                                                     |
| $\times$  | New incoming message                                                                              |
| (1111)    | Battery life                                                                                      |

#### 2 PortaFi Modem Model MF70

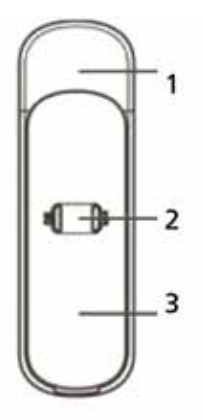

1. Device cap

2. Indicator

3. Front Cover

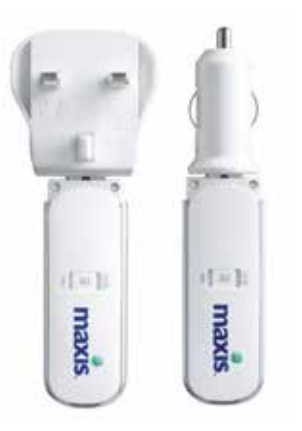

| Indicator | Status         | Description                                   |  |
|-----------|----------------|-----------------------------------------------|--|
|           | Red solid      | Turned on and not registered                  |  |
|           | Green solid    | Registered to 2G                              |  |
| 3G        | Green blinking | Connected to 2G and data is being transferred |  |
|           | Blue solid     | Registered to 3G.                             |  |
|           | Blue blinking  | Connected to 3G and data is being transferred |  |
|           | Blue blinking  | WiFi is Active                                |  |
| WiFi      | Blue solid     | WPS is Active                                 |  |
|           | LED off        | WiFi is off                                   |  |

# how to measure the current download and upload internet speeds

This handy tool will help you measure the current download and upload speeds of your internet connection.

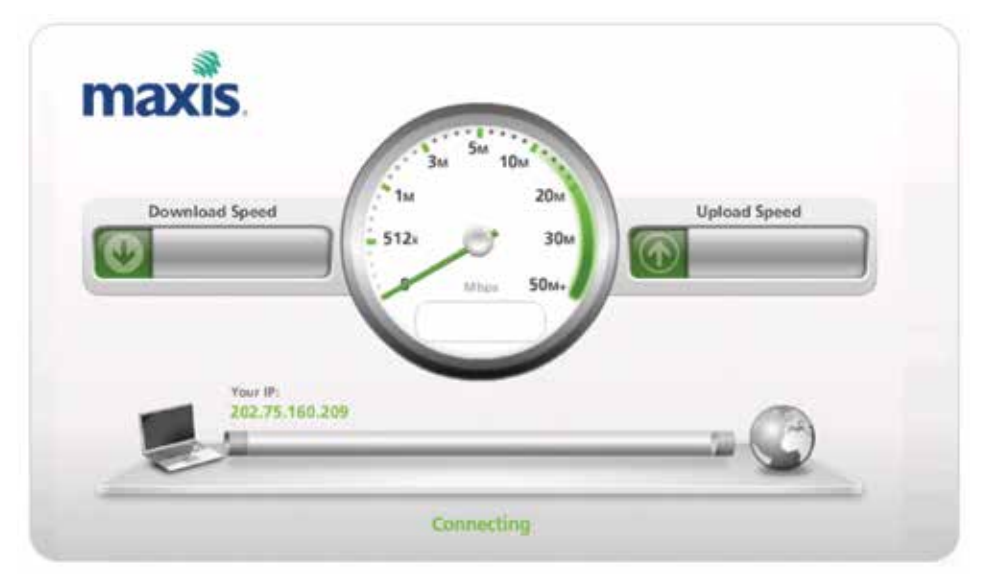

#### Note

The speed measured here is the speed between your device (PC, notebook or handphone) and Maxis' network. These speeds may exceed the capabilities of many content servers and individual PCs. The actual Internet connection speeds may vary due to a number of factors including customer hardware, equipment and software, server limitations, type of content being accessed, the number of users online and distance from modem.

## How to get an accurate result using speedtest?

Your internet connection speed can be affected by many factors. To help achieve the most accurate test results, please follow these simple steps:

#### step 1

Close all browser windows you may have opened.

#### step 2

Close any applications that may be connected to the internet.

#### step 3

Perform the speed test by using your modem connected to your PC or your SIM placed in your tablets/other devices and get connected to Maxis Wireless Broadband.

#### step 4

Clear your browser cache.

To clear you cache:

 On the Internet Explorer 6 Tools menu, click Internet Options. The Internet Options box should open to the General tab.  On the General tab, in the Temporary Internet Files section, click the **Delete Files** button. This will delete the files that are currently stored in your cache.
 To clear cache for other browser, please call Wireless Broadband hotline at 1 800 82 2000.

| Internet Oppose                                                         | 2                                                                                                    |
|-------------------------------------------------------------------------|----------------------------------------------------------------------------------------------------|
| General Security Privacy Concert Convectors                             | Programs Advanced                                                                                                    |
| Hone sale                                                               | anan sa mana sa                                                                                                    |
| - To create hone page take, type each all                               | bess on its comfine.                                                                                                    |
| http://souiggle/                                                        | -01                                                                                                    |
| and the tree of a                                                       | Geo.                                                                                                    |
| Law I Carrier                                                           | 100000                                                                                                    |
| Joe carriert Like default                                               | Use blank                                                                                                    |
| Browsing history                                                        | AL 39                                                                                                    |
| Delote temporary files, history, cookes, a<br>and web form information. | eved pexmords,                                                                                                    |
| Delete braveing history on exit                                         |                                                                                                    |
| Deiste                                                                  | Settra                                                                                                    |
| Search                                                                  |                                                                                                    |
| Orange search defects.                                                  | Settings                                                                                                    |
| P                                                                       |                                                                                                    |
| Tabs                                                                    | P                                                                                                    |
| Change how webpages are displayed in tabs.                              | Settings                                                                                                    |
|                                                                         |                                                                                                    |
| nççes auce                                                              |                                                                                                    |
| Colors Languages Ports                                                  | Accessbilly                                                                                                    |
|                                                                         |                                                                                                    |
|                                                                         | and I have                                                                                                    |
|                                                                         | and the second second sec |

#### step 5

Go to **speedtest.maxis.com.my** and click on **Begin Test** button to perform speed test.

# how to manage your account

It is now easier for you to manage your Account, track your quota usage, purchase quota top up and pay your bills. You can do it either via myAccount Portal or Wireless Internet Online Account Portal.

## **Wireless Internet Online Account**

Wireless Internet Online Account portal allows you to manage your Wireless Broadband when you are connected directly with your Wireless Broadband SIM. You do not need to provide any login credentials to check your quota balance and usage patterns.

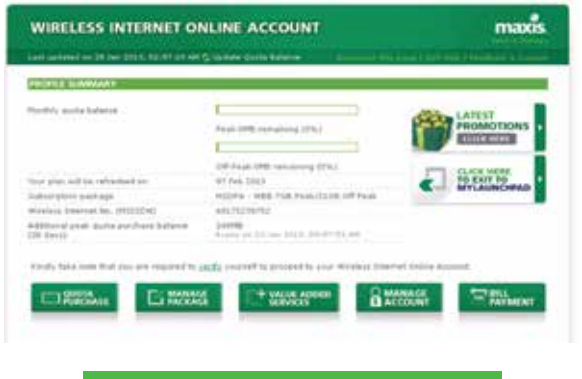

http://mywireless.maxis.net.my

## **MyAccount Portal**

You may access MyAccount Portal anytime, anywhere through any available internet access. You will need to register and login to manage your Wireless Broadband at this portal.

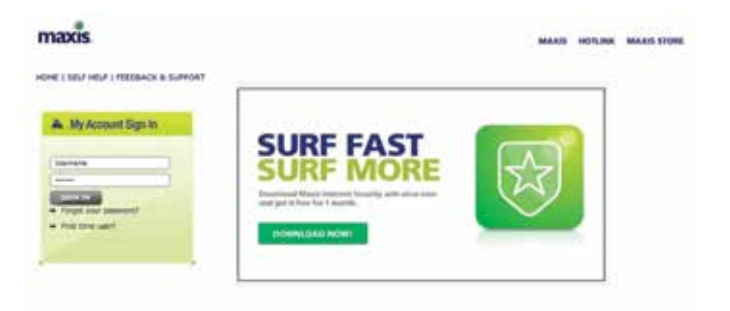

http://myaccount.maxis.net.my/wbb/

## wireless internet online account

Go to mywireless.maxis.net.my using your Maxis Wireless Broadband SIM card. Click **verify** and enter your IC to proceed to manage your account.

#### View your quota usage

View how much data you have left

| with put blance                                                                               | Page-7182405 remaining (100%)                                               | PROMOTIONS  |
|-----------------------------------------------------------------------------------------------|-----------------------------------------------------------------------------|-------------|
|                                                                                               | 04 Pask-2130440 remaining<br>(300%)                                         | To exer to  |
| rour plan will be refreshed an                                                                | 28 Aut 2112                                                                 | MYLAUNCHPAD |
| Subscription package<br>Wreless Internet No. (MOLEDA)<br>* Only 10 top op tonta will be shown | HSDF4 - WBE 708 Feek/21/09 DM Feek<br>40111298848<br>based on purchase data |             |

# Topping up your data volume

What to do when you have exceeded your quota (Quota Purchase > Purchase quota)

| TA PURCHASE ? PUBCHASE Q         | ALON    |           |            |                                                                                                    |
|----------------------------------|---------|-----------|------------|----------------------------------------------------------------------------------------------------|
| 1264/151                         | 2:32    | 100203    | 3:03       |                                                                                                    |
| HIDPA - 210HB (Peak)/            | 250MB   | 20. deep  | FIT & DI   | Puer entre                                                                                                    |
| H00PA - 500PB (Pask) /<br>20Dars | 12010   | 30.0479   | 619 12:00  | PERSONNEL                                                                                                    |
| 100064-3188 (Peak) / 38<br>Deci  | incere. | 30.6919   | 699.3.8.00 | Putteret                                                                                                    |
| H020A - 206 (Peak) /             | 204046  | 30 dere   | 899.30.00  | PARTITURE                                                                                                    |
| HODPA - PEOPE (OF Paul)          | 15248   | Distant . | 100.0.00   | PURCHASE                                                                                                    |
| HEDRA - 1-509 (Off Feat)         | 1570740 | 30.0019   | 899 12:00  | and seats                                                                                                    |
| HUDPA - 350 COM Peak3./          | 2072996 | 20.040    | 618 3.0.00 | PURCHASE                                                                                                    |
| HODRA - 608 (Off Feak) /         | #144HD  | Stickers. | 8.01 10.00 | Construction of the local division of the local division of the lo |

BACK TO HOME

# Managing your package

Upgrade or downgrade your package (Manage Package > Upgrade/Downgrade)

| strage becrafts available (                                                                                                    |                                                                                              |
|----------------------------------------------------------------------------------------------------|----------------------------------------------------------------------------------------------|
| fachage                                                                                                    | Price                                                                                        |
| O HEDRA - WER 1308 Peak / 3808 Off.<br>Pask                                                                                       | #pm 138.00                                                                                   |
| Emportavit Note:                                                                                                    |                                                                                              |
| <ul> <li>Package upgrade is only allowed arous for an</li> <li>The remaining dusta balance will not be carr<br/>ports.</li> </ul> | ch bill pycke.<br>ad forward to the new package. The ductor will be reset to the new package |
|                                                                                                    |                                                                                              |
|                                                                                                    |                                                                                              |

# Managing your profile

Managing your account (Manage Account > View / Update Details)

| Melcome DOCCOMMUNICOUNCED                                         |                                                    |
|-------------------------------------------------------------------|----------------------------------------------------|
| Account Norther / Wreines Dramat No                               | 0000000000000000                                   |
| Title.                                                            | na.                                                |
| Tarra                                                             | 100000000000000000000000000000000000000            |
| Correspondence Address                                            | 100000000000000000000000000000000000000            |
|                                                                   | 20000000000000000000000000000000000000             |
| Town/City                                                         | PUALA LUPPUR.                                      |
| Stole                                                             | Wilson's Percenduals                               |
| Postal Code                                                       | 30000                                              |
| Caurtry                                                           | Halaysia                                           |
| Package Subscribert                                               | HODPA - WEB 708 Peak/21GE OF Peak                  |
| Preferred Hobie Number *                                          |                                                    |
| 8-Hai Address                                                     | TECOURSESS AND AND AND AND AND AND AND AND AND AND |
| Nobile Phone Ro                                                   | 000000000000000000000000000000000000000            |
| Dringt Debit Reyment                                              | No. Separat how to Direct Debt made of Asymptot    |
| * You will be receiving a northogicon<br>Produced Weights Burghan | wining the provide product products with the       |

Manage Package lets you select any plan which suits your needs.

**Upgrade My Package** allows you to upgrade your plan.

**Transaction History** permits you to view your transaction history.

**Manage Profile** enables you to view your account details and update your phone number.

Note: Update your preferred contact details in order to get your quota notification and billing information.

## **View your invoices**

Keep track of your past invoices (Bill Payment > View My Bills)

| nil Nu      | Dyte       | New Charges  | Relator Dor- |  |
|-------------|------------|--------------|--------------|--|
| 181154281   | 28/05/2018 | NH 1,875-33  | APR 1/875.55 |  |
| Tieseyute - | 28/94/2013 | 848 1,287.51 | 494.0.05     |  |
| 332790071   | 28/93/2013 | 616.015.02   | AM 0.22      |  |
| 128724910   | 26/02/2013 | RM 062.21    | MH 6.00      |  |
| 124672462   | 28/01/2018 | RM 1,179.13  | 434.5.00     |  |
| 100002308   | 26/12/2012 | RH 996.72    | 414.5.00     |  |

**View My Invoices** lets you keep track of your current and historical invoices.

# View your payment history

Keep track of your transaction history (Bill Payment > Payment > View Payment History)

| 11430      | Description                                                             | Amount                                   | Elected                                                    |
|------------|-------------------------------------------------------------------------|------------------------------------------|------------------------------------------------------------|
| 28.34 2012 | dependent.                                                              | AH 105-00                                | 64.                                                        |
| ander 1    | liq account.<br>ava mada a payment vitto<br>a conform meanot of your pa | n the last 24 hours, it may n<br>symant. | et be reflected in the list yet. Please call us at 1896 62 |
| 2000.1     |                                                                         |                                          |                                                            |

**View My Payment History** enables you to view your payment details without any hassle.

View My Invoices lets you view your payment records.

## Making payment

The hassle-free way to settle your bills (Bill Payment > Payment > Make Payment)

| POP UP IN       | CCA18                                         |                                        |
|-----------------|-----------------------------------------------|----------------------------------------|
|                 | an and a set but have a set to a set of a set | of second of state in order best best- |
| (NP) yes at the | 10.02 2.00                                    |                                        |
| present toplat  | Paupat 😸                                      |                                        |
|                 |                                               |                                        |

Make Payment lets you pay your bills any time of the day.

Payment enables you to view your current outstanding balance.

Direct Debit Registration lets you register with Direct Debit.

Direct Debit Transaction History permits you to view any previous transaction with Debit Card.

Payment methods: VISA Mastercard PayPal

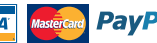

## **MyAccount Portal**

#### How to create your personal MyAccount ID and password

step 1

Logon to MyAccount Portal at **maxis.com.my/myaccount**. Click on **First time user**.

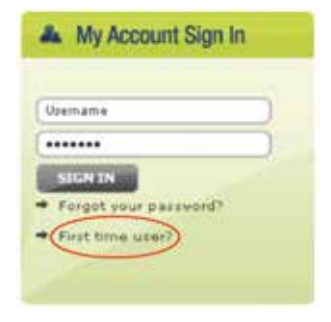

step 2

Key in the following details:

#### User Type: HSDPA

SIM number:

• When you register for Wireless Broadband, you will be given a SIM card with a number, which you can use to log into the MyAccount Portal. This is

#### FIRST TIME USER AUTHENTICATION

| dime Tank    | HEEPA              |            |
|--------------|--------------------|------------|
| Contaction ( | Phase shis have be | the trappe |
| New C 🖉      |                    |            |
|              |                    |            |
|              | (And ) (And        |            |

called the SIM number on your registration form and monthly bill. Key it into the SIM Number field.

• You can obtain your SIM number on your SIM card. The SIM number is located at two positions. The first is printed on the actual SIM card itself and the other is at the bottom below the barcode.

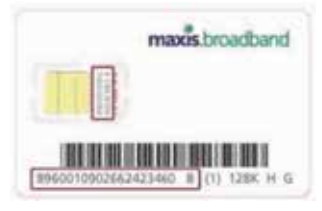

• You can also get this number by calling our customer service Hotline at 1800 82 2000.

ID type: Select **New IC/Old IC** (as per registered with Maxis when you filled up the Registration Form) for verification purposes.

#### step 3

Check your user details. Create your personal username, password and password recovery security question.

| YOUR DETAILS |                       |
|--------------|-----------------------|
| Name         | I SYUHADA BINTI YAKUB |
| Address      | I NO 11 JUN KUBAH     |
| City         | i Shah Alam           |
| State        | : Selangor            |
| Postal Code  | 1 40150               |

#### step 4

Confirm your user details. Once successful, log in with your newly created username and password.

|                   | USERNAME 8 | PASSWORD CONFIRMATION                |
|-------------------|------------|--------------------------------------|
| Name              |            | xyafiqqhaz                           |
| Password          | 1.0        | 123456                               |
| Security Question |            | Where is your city of hirth?         |
| Security Answer   |            | ksala lumpur                         |
| Name              |            | SYUHADA BINTI YAKUB                  |
| Address           |            | NO 11 JUN KUBAH UB/99,BUKIT JELUTONG |
| City              |            | Shah Alam                            |
| State             |            | Selangor                             |
| Postal Code       | 11         | 40150                                |
|                   | CONFIRM    | BACK                                 |

#### PLEASE CREATE YOUR USERNAME AND PASSWORD

| Username          | syafiqqhaz                                                                    |
|-------------------|-------------------------------------------------------------------------------|
|                   | May consist of a-z, 0-9, min 6 characters and maximum length<br>10 characters |
| Password          | 1                                                                             |
|                   | Min 6 characters; case sensitive                                              |
| Re-type password  |                                                                               |
| Security question | Where is your city of birth?                                                  |
| Security answer   | ( kuala lumpur                                                                |
| SUDART BACK C     | ANCTS                                                                         |

# View your quota usage

View how much data you have left

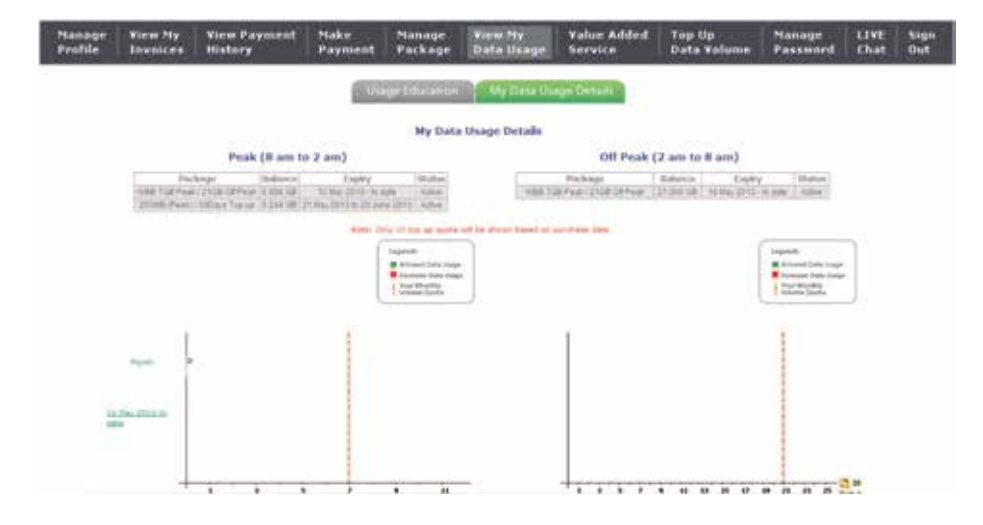

View My Data Usage allows you to view your data usage.

**Usage Education** lets you know your usage volume, the causes of heavy usage and tips to reduce your usage.

**My Data Usage Details** will show you how much data you have used on your monthly subscription and quota purchased.

# Topping up your data volume

What to do when you have exceeded your quota

| Hanage<br>Prufile | View Ny<br>Inveloes | Tiew Payme<br>History       | ent Hake<br>Paymen | t Package         | Tiew Hy<br>Data Usage | Value Added<br>Service | Top Op<br>Data Volume                          | Hanage<br>Password | LIVE<br>Chat | Sign<br>Dut |
|-------------------|---------------------|-----------------------------|--------------------|-------------------|-----------------------|------------------------|------------------------------------------------|--------------------|--------------|-------------|
|                   |                     |                             |                    | They be then y    | income (Chinese       | on History             |                                                |                    |              |             |
|                   |                     | ou haye cumi                | ntly subscribe     | i to the fallo    | wing:                 |                        |                                                |                    |              |             |
|                   |                     | PACKAGEL<br>ISDPA - ERP (   | G8 Package         | _                 | Velumia Quo           | ta:                    | hill Cycle Date<br>24-May-2013                 | 12                 |              |             |
|                   |                     |                             | *Your guit         | a mill be refrest | h on the above me     | nooned Bill Cycle      | Date;                                          | 100                |              |             |
|                   |                     |                             |                    |                   |                       |                        |                                                |                    |              |             |
|                   | H                   | ow much add                 | fitional data      | would you li      | ke to purchase        | 7<br>What car          | vou do with vi                                 | ur data            |              |             |
|                   |                     | Package                     | Volume             | Validity          | Price(RM)             |                        | yolu                                           | mur?"""            |              |             |
|                   | <                   | HEDEA -<br>250MIN<br>30Days | 250 MB             | 30 mes            | PM 08.00              | 15 NOL<br>20<br>15     | rs of surfing ee<br>pictures ee<br>60 emails   |                    |              |             |
|                   | 4                   | HSOPA-<br>500MB/<br>300my1  | 500 MB             | 20 days           | RM 1200               | 30 500<br>40<br>31     | rs of surfing er<br>pictures wr<br>00 emails   |                    |              |             |
|                   | 0                   | D HUDPA-109<br>730 Dives    | 1024 MB            | 30 days           | FM.18.00              | 80 hm<br>80<br>80      | ns of sorting wr<br>pictures er<br>00 emails   |                    |              |             |
|                   | 0                   | - HODPA-208<br>/ 30Days     | 2040 MD            | 30 stars          | PM 20.00              | 120 ho<br>80<br>12     | ers of surfing ee<br>pictures ee<br>000 emails |                    |              |             |
|                   |                     |                             |                    |                   | FURCHARE              |                        |                                                |                    |              |             |

**Top Up Data Volume** lets you top up your data usage.

# Managing your package

Upgrade or downgrade your package

| Hanage<br>Profile | View Hy<br>Invoices | View Payment<br>History    | Hake<br>Payment | Hanage<br>Package   | View Hy<br>Data thage | Value Added<br>Service | Top Up<br>Data Volume          | Hanago<br>Password | LIVE<br>Chat | Sign<br>Out |
|-------------------|---------------------|----------------------------|-----------------|---------------------|-----------------------|------------------------|--------------------------------|--------------------|--------------|-------------|
|                   | . 20-0              | <b>U</b> p                 | qrade Ma Pao    | Age Cov             | rigradii My Pacila    | çe 🚺 themastic         | n History                      |                    |              |             |
|                   | -                   | ackage:<br>SOPA - Will 7GH | Peak / 216h     | I Off Peak          | Volume Quo<br>2868    | ta:                    | till Cycle Date<br>13-May-2013 |                    |              |             |
|                   |                     | Please                     | note packa      | ge upgrad           | e is only allow       | ed once for ea         | ch bill cycle                  |                    |              |             |
|                   | w                   | hich of the pack           | age would y     | you like to<br>Pack | upgrøde to?<br>sge    | 14                     | ice(RM)                        |                    |              |             |
|                   |                     | 0)                         | HODPA-WEB       | 1208 Pesk / 2       | ISE Of Peak           | R                      | H 168.00                       |                    |              |             |
|                   |                     |                            |                 |                     | UHSAADE               |                        |                                |                    |              |             |
| Anna Undate       | enter your          | antail here                | datella . Lifes | Columba roba        |                       |                        |                                | Other Manie        | alles .      | -           |

**Manage Package** lets you select any plan which suits your needs.

**Upgrade My Package** allows you to upgrade your plan.

**Transaction History** permits you to view your transaction history.

# Managing your profile

Managing your account

| Profile | View Hy<br>Invoices | View Payment<br>History                                    | Payment                                                                                                    | Hanage<br>Package                                                  | View My<br>Data Usage | Value Added<br>Service     | Top Up<br>Data Volume | Manage<br>Password | Chart | Out |
|---------|---------------------|------------------------------------------------------------|----------------------------------------------------------------------------------------------------|--------------------------------------------------------------------|-----------------------|----------------------------|-----------------------|--------------------|-------|-----|
|         | We<br>yes           | elcome control<br>are excentully log<br>r execut number is | où<br>pet in Navia S<br>Sultanio                                                                           | icellard Hy                                                        | Approved.             |                            |                       |                    |       |     |
|         |                     |                                                            | Prefu :                                                                                                    |                                                                    | Hk                    |                            |                       |                    |       |     |
|         |                     |                                                            | iere:                                                                                                    |                                                                    | 100010                | R                          |                       |                    |       |     |
|         |                     |                                                            | Companyority                                                                                               | 107915                                                             |                       | 0.                         |                       |                    |       |     |
|         |                     |                                                            |                                                                                                    |                                                                    | mme                   | α                          |                       |                    |       |     |
|         |                     |                                                            | Taxin Chu                                                                                                  |                                                                    | KORAN SO              | HPGR.                      |                       |                    |       |     |
|         |                     |                                                            | Dista                                                                                                    |                                                                    | Hileyan A             | erestatues >               |                       |                    |       |     |
|         |                     |                                                            | Faite Core                                                                                                 |                                                                    | 50088                 |                            |                       |                    |       |     |
|         |                     |                                                            | Caurery                                                                                                    |                                                                    | Hateyna               |                            |                       |                    |       |     |
|         |                     | 0                                                          | Norsepe Bussions                                                                                           | 10                                                                 | HECHA - 1<br>(6011171 | 008 7:05 Peyt/20<br>70125) | SE OT Perm            |                    |       |     |
|         |                     |                                                            | Drik hapitoaton<br>adhul, paulin<br>pagaur molem<br>beante statue, s<br>pange to your an<br>phone surtaet) | Kunder (b)<br>ereine Bird<br>er suste<br>ut stumer<br>etimer masie | 1000                  |                            |                       |                    |       |     |
|         |                     |                                                            | 8-11a-1-127984                                                                                             |                                                                    | 100000                | 01                         |                       |                    |       |     |
|         |                     |                                                            | Papia Prove for                                                                                            |                                                                    | 1011000               | 11                         |                       |                    |       |     |
|         |                     |                                                            | Direct Debit Paur                                                                                          | -25                                                                | An Angel              | er non to Dred D           | ta store for          |                    |       |     |

**Manage Profile** enables you to view your account details and update your phone number.

Note: Update your preferred contact details in order to get your quota notification and billing information.

# View your invoices

# Keep track of your past invoices

| cofile | View Hy<br>Invoices                                                            | View Payment<br>History                                                                           | Payment                                                  | Hanage<br>Package                   | View Hy<br>Data Usage | Value Added<br>Service                | Top Op<br>Data Volume                   | Password .                      | Clut                | Sign<br>Out |  |
|--------|--------------------------------------------------------------------------------|---------------------------------------------------------------------------------------------------|----------------------------------------------------------|-------------------------------------|-----------------------|---------------------------------------|-----------------------------------------|---------------------------------|---------------------|-------------|--|
|        | Here is a sur<br>your detailed<br>Important N<br>1.17 your bro<br>mobile proce | nmary of your invo<br>i involce will apper<br>other<br>adband pervice is<br>int will be displayed | tice and the c<br>at on a new pr<br>registered un<br>ed. | haiges incu<br>ige:<br>der ysår ett | rind. For a more      | detailed deacrip<br>bile account, the | tion, just click or<br>Naturical and na | n the invoice<br>in invoices of | rumber a<br>your Ma | nd.         |  |
| 3      | neeila Ro                                                                      |                                                                                                   | . 8-                                                     | ite                                 |                       |                                       | Are                                     | well (RM)                       |                     |             |  |
|        |                                                                                |                                                                                                   |                                                          |                                     |                       | New O                                 | arijene                                 |                                 | Bal                 | erce Due    |  |
| 30     | 18288341                                                                       |                                                                                                   | 5.8/1                                                    | 8/2013                              |                       | 3463                                  | .26                                     |                                 | - 3                 | 182.25      |  |
| - 27   | 1004382                                                                        |                                                                                                   | 840/1                                                    | 4/2013                              |                       | 4821                                  | .42                                     |                                 |                     |             |  |
|        | 20544182                                                                       |                                                                                                   | 1.074                                                    | 3/2013                              |                       | 142.86                                |                                         |                                 |                     |             |  |
| -10    | 2587188                                                                        |                                                                                                   | 1.11/2                                                   | 2/2013                              |                       | 23                                    | 4                                       |                                 |                     | 82          |  |
| 31     | *******                                                                        |                                                                                                   | 10/0                                                     | 1/2013                              |                       | 23                                    | 4                                       |                                 |                     |             |  |
|        | 1942901                                                                        |                                                                                                   | 38/3                                                     | 2/2012                              |                       | 2.8                                   | 4 C                                     |                                 |                     |             |  |
|        | 13934347                                                                       |                                                                                                   | \$9/1                                                    | 1/2013                              |                       | 23                                    | k:                                      |                                 |                     |             |  |
| - 24   | 04600795                                                                       |                                                                                                   | 1.0/1                                                    | 8/2012                              |                       | 2213                                  | 47                                      |                                 |                     |             |  |
| 24     | 05430284                                                                       |                                                                                                   | 3.0/4                                                    | 0/2012                              |                       | 418                                   | 29                                      |                                 |                     |             |  |
| 1.00   | 1.615411                                                                       |                                                                                                   | 5.0/1                                                    | 8/2013                              |                       | 357                                   | 87                                      |                                 |                     |             |  |
| 125    | 87938188                                                                       |                                                                                                   | 10/9                                                     | 7/2013                              |                       | 325                                   | 57                                      |                                 |                     |             |  |
| 21     | 44407338                                                                       |                                                                                                   | \$10/1                                                   | 4/2012                              |                       | 108                                   | AL                                      |                                 |                     |             |  |
|        |                                                                                |                                                                                                   | 1.0.00                                                   | a chairs                            |                       | 228                                   | 47                                      |                                 |                     | 22          |  |

**View My Invoices** lets you keep track of your current and historical invoices.

# View your payment history

Keep track of your transaction history

| Manage<br>Profile | View Ny<br>Invoices                                                                                                    | View Payment<br>History                                                                         | Make<br>Payment                                                    | Nanage<br>Package                                                  | View Ny<br>Data Usage                                                        | Value Added<br>Service                                       | Top Up<br>Data Volume                                                                                                    | Manage<br>Password                  | LIVE | Sign<br>Out |
|-------------------|----------------------------------------------------------------------------------------------------|-------------------------------------------------------------------------------------------------|--------------------------------------------------------------------|--------------------------------------------------------------------|------------------------------------------------------------------------------|--------------------------------------------------------------|----------------------------------------------------------------------------------------------------|-------------------------------------|------|-------------|
|                   | This hour<br>trop and the trap and the trap the transmission of the transmission of transmission of the transmission of transmission of | is the listing of all th<br>s, it may not be refe<br>extant Note: If you<br>nee payments of you | e payments th<br>oted in the fu<br>r broadband is<br>or Maxis mobi | at we've rece<br>t yet. Please<br>ervice is regi<br>is account wil | ived from you, 3<br>call us at 1800 8<br>ctered under you<br>I be displayed. | f you have made a<br>2 2000 to confirm<br>r existing Masis m | perment within the vecent of your personal terms of your personal terms of the social terms of the second terms of the second terms of terms of terms | ve fast 24<br>syment_<br>historical |      |             |
|                   | Out                                                                                                    |                                                                                                 |                                                                    | Centriphon                                                         |                                                                              | Autor                                                        | ionit (MNG                                                                                                    | Station                             | ÷    |             |
|                   | 28 Fab                                                                                                    | 2913                                                                                            |                                                                    | Paymant                                                            |                                                                              |                                                              | 31.58                                                                                                    | OK                                  |      |             |
|                   | B8 Har                                                                                                    | 2912                                                                                            |                                                                    | Payosent                                                           |                                                                              |                                                              | 80.08                                                                                                    | OK                                  |      |             |

**View My Payment History** enables you to view your payment details without any hassle.

**View My Invoices** lets you view your payment records.

# Making payment

The hassle-free way to settle your bills

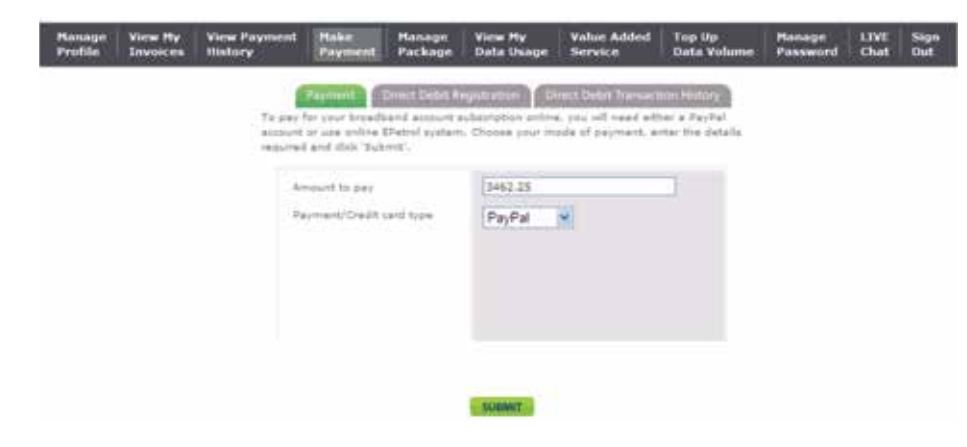

**Make Payment** lets you pay your bills any time of the day.

**Payment** enables you to view your current outstanding balance.

**Direct Debit Registration** lets you register with Direct Debit.

**Direct Debit Transaction History** permits you to view any previous transaction with Debit Card.

Payment methods: VISA Masterand PayPal

# Managing your password

Change your password to protect your privacy

| Profile | View Ny<br>Invoices | View Payment<br>History                      | Moke<br>Payment                     | Hanage<br>Package              | Tiew Hy<br>Data Usage    | Value Added<br>Service | Top Up<br>Data Volume | Hanage<br>Password | LIVE | Sign<br>Out |
|---------|---------------------|----------------------------------------------|-------------------------------------|--------------------------------|--------------------------|------------------------|-----------------------|--------------------|------|-------------|
|         | For<br>To c         | security purposes, «<br>haripe your passivor | e would like t<br>d, just fill in t | a advise you<br>he fields belo | to not write or pr<br>n. | int out your passw     | ord.                  |                    |      |             |
|         |                     | 014                                          | Parrord                             |                                | 1                        |                        |                       |                    |      |             |
|         |                     |                                              | Parrond                             |                                |                          |                        |                       |                    |      |             |
|         |                     | 50                                           | dom nev Pasi                        | beet                           | 1                        |                        |                       |                    |      |             |
|         |                     |                                              |                                     |                                |                          | SUBART                 |                       |                    |      |             |

**Manage Password** lets you change your current password.

# troubleshooting guide

# Scenario 1: How to change my MiFi key/password

Your MiFi modem comes with a default password, which is located at the back of your modem. It is recommended to change the password frequently to avoid unwanted users using your connection.

#### step 1

Use your MiFi to connect to the internet.

#### step 2

Launch Internet Browser and key in **192.168.0.1**. Put in the default password: **admin** and click **Login**.

#### step 3

Click on **Setting** > **WiFi Setting** > **Security**. Change the **Pass Phrase** to your preferred password and click **Apply**. You are required to reconnect to your WiFi by using this new WiFi password.

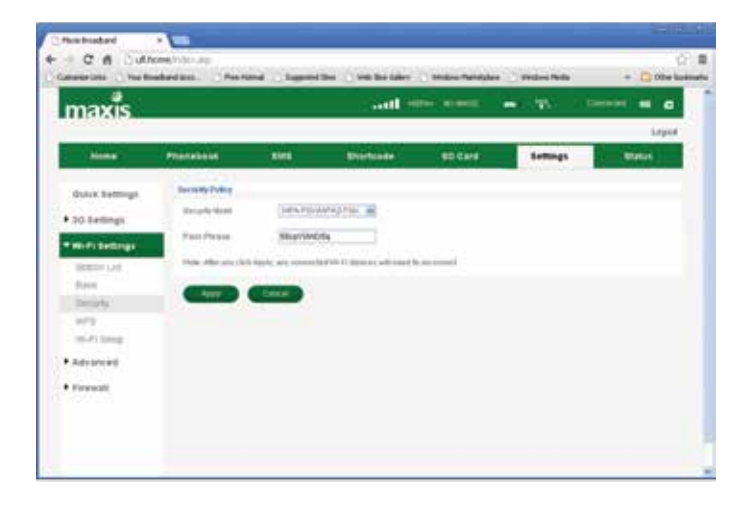

#### step 4

If you are unable to access to the WiFi admin page, check your LAN card / network adapter. (*Note: The following steps are for Windows XP. For other Operating Systems, please refer to the respective Operating System's user guide.*)

- i. Go to Control Panel.
- ii. Select System.
- iii. Click on the Hardware Tab.
- iv. Select Device Manager.
- v. Look for Wireless Adapter.
  - If the adapter's icon is green IP, continue with step 5.
  - If the adapter's icon has a red cross **199**, please check with your PC / laptop manufacturer for further assistance.

| Bit     Statut     Statut       Statut     Statut     Statut       Statut<                                                                                                    | 🛙 Device Manager 🖉 🖸 🛚                                                                                                    |
|----------------------------------------------------------------------------------------------------|----------------------------------------------------------------------------------------------------|
| Image: Constraint of the constraints       Image: Constraint of the constraints                                                                                                    | Bie Anton Jew Beb                                                                                                    |
| A Control of Control of Cont | + + B (1) B                                                                                                    |
| COUCH-ACM Advest     Controllers     Controllers     Controlers     Controlers     Controllers     Contro | All OF OPEN     Butteres     Construction     Construction     Constr |
| Proceedings of the second second | v ≦ DOUCH-4CM dives<br>v ∰ REALANT#F convolues<br>v ⊕ Rayboards<br>v ∰ Rayboards<br>v ∰ Rayboards                                                                                                    |
| B (CMC2) and Reach itemany deviced     Fracement     Fracement     Societta 1971     Societta     Societta     Societa     Societta     Societta     Societa     Societta     Societta | Stringth: Windess LAN Man-PCE Express Adapter II     Statistical VAR Access Server Driver     Cost Systems WM-Adapter     Sealer. PCIs (20) Fande Costooller                                                                                                    |
| <ul> <li>A Groversal Send Ray controllers</li> </ul>                                                                                                    | B TOTICS and Falls memory deviced     J Face (COM Sulf)     Society (COM Sulf)     Society     Society     So |
|                                                                                                    | 🗴 👍 Oriversal Send Buy controllers                                                                                                    |

#### step 5

Check your Local Area Connection. (*Note: The following steps are for Windows XP. For other Operating Systems, please refer to the respective Operating System's user guide.*)

i. From Windows, click on **Start** > **My Network Places** and click on **View Network Connections**.

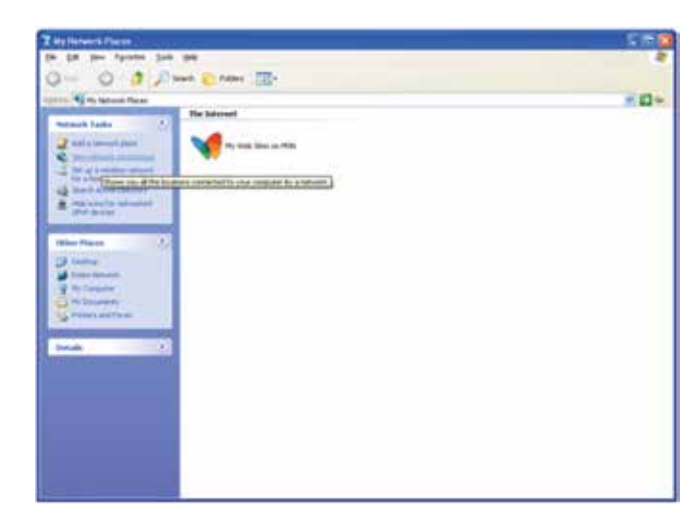

ii. Double click on Local Area Connections icon.

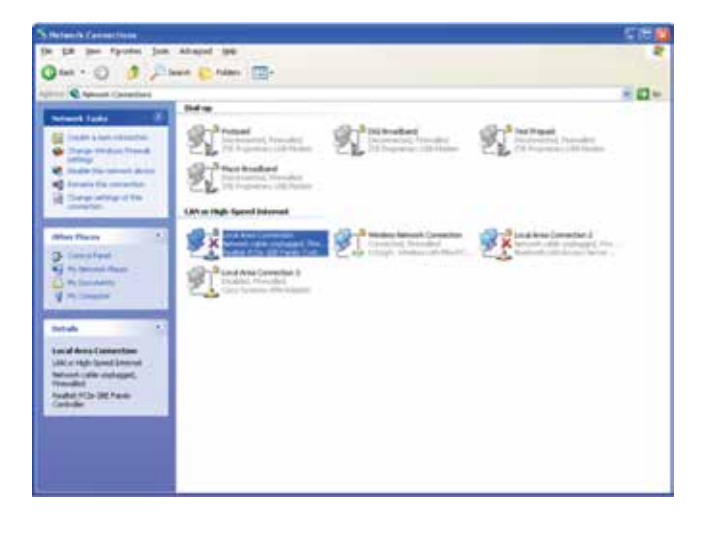

iii. Under LAN properties, select Internet Protocol 4 (TCP/IP).

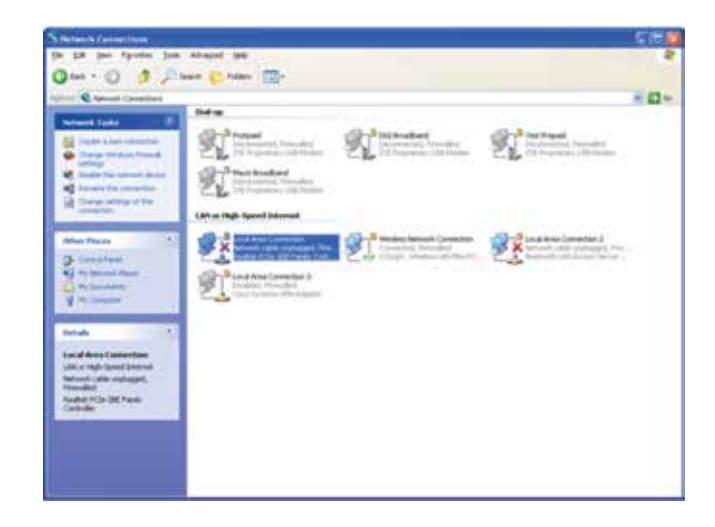

iii. Click on **Properties** and make sure the IP and DNS are obtained automatically.

| eneral Alternate Configuration                                                                          |                                                                                    |
|----------------------------------------------------------------------------------------------------|------------------------------------------------------------------------------------|
| You can get IP settings assigned<br>this capability. Otherwise, you nee<br>the appropriate IP settings. | automatically if your network supports<br>ed to ask your network administrator for |
| Obtain an IP address autom                                                                              | atically                                                                           |
| OUge the following IP address                                                                           |                                                                                    |
| (P address:                                                                                             |                                                                                    |
| Sybret mask:                                                                                            |                                                                                    |
| Default galeway:                                                                                        |                                                                                    |
| Obtain DNS server address                                                                               | automatically                                                                      |
| OUse the following DNS serve                                                                            | er addresses:                                                                      |
| Preferred DNS server                                                                                    |                                                                                    |
| Alternate DNS server:                                                                                   |                                                                                    |
|                                                                                                    |                                                                                    |
|                                                                                                    | Advanced.                                                                          |
|                                                                                                    |                                                                                    |

## step 6

If the problem persists, check your Internet Explorer settings.

- i. Launch Internet Explorer Browser.
- ii. Click **Tools** and select **Internet Options**.

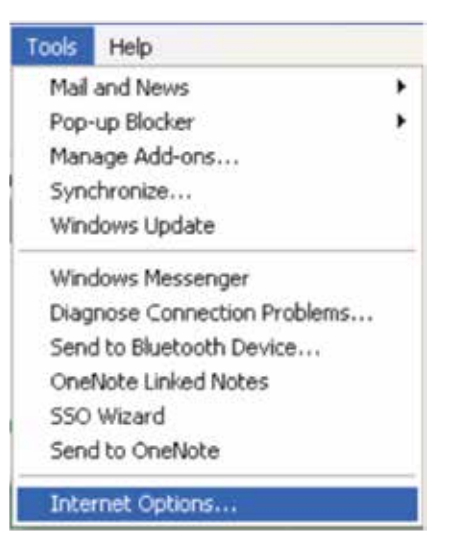

iii. Select **Connections** tab.

| Internet | Options  |         |         |             |          | ? 🔀      |
|----------|----------|---------|---------|-------------|----------|----------|
| General  | Security | Privacy | Content | Connections | Programs | Advanced |

iv. Under Local Area Network Settings, click LAN setting.

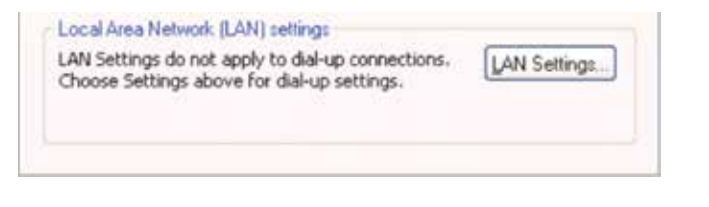

v. Make sure the **Automatically detect settings** is checked.

| ocal Area Net                                     | work (LAN) S                                         | ettings                              |                             | ?      |
|---------------------------------------------------|------------------------------------------------------|--------------------------------------|-----------------------------|--------|
| Automatic conf<br>Automatic conf<br>use of manual | iguration<br>iguration may ov<br>settings, disable a | erride manual se<br>automatic config | ttings. To ensu<br>uration. | re the |
| Automatical                                       | ly detect settings                                   | ]                                    |                             |        |
| Use automa                                        | tic configuration                                    | goript                               |                             |        |
| Addgess                                           |                                                      | 5012                                 |                             |        |
| Proxy server                                      |                                                      |                                      |                             |        |
| Use a prog<br>dial-up or V                        | server for your<br>N connections).                   | LAN (These sett                      | ngs will not app            | ly to  |
| Adorgss                                           |                                                      | Port                                 | Advang                      | ed     |
| Bypass                                            | proxy server for                                     | local addresses                      |                             |        |
|                                                   |                                                      |                                      |                             |        |
|                                                   |                                                      | OK                                   |                             | ncel   |

v. Open Internet browser and key in **192.168.0.1** to check whether the Admin Page is accessible. If problem persists, call our Hotline at 1800 82 20000 for further troubleshooting.

# Scenario 2: No network or Unable to connect to Network

#### step 1

Check if your Maxis Wireless Broadband SIM card is inserted correctly into your modem and turn on your modem.

#### step 2

Check the light indicator on the modem.

- If the light is on, proceed to Step 3.
- If there's no light, your SIM card might be faulty or Maxis Wireless Broadband service is currently unavailable. Please call our Hotline at 1800 82 2000 for further troubleshooting.

#### step 3

Launch Internet Explorer Browser and key in **192.168.0.1**. Put in the default password: **admin** and click **Login**.

#### For PortaFi Modem (MF70)

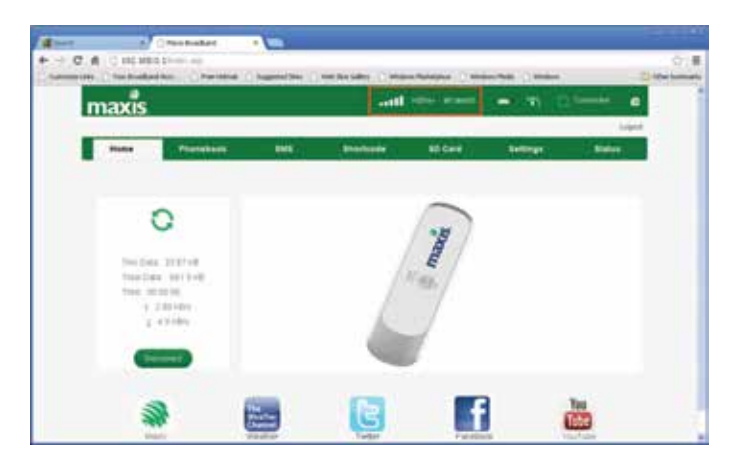

#### For MiFi Modem (MF60)

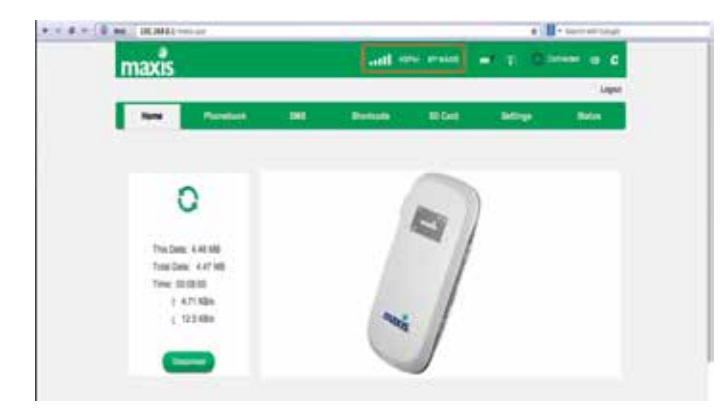

#### step 4

If there's no network type or signal shown, try to manually search for the network signal.

 Go to Settings. Under 3G Settings, select Network Select
 Band Selection Mode and select Manual. Click Apply. (Note: If Manual option is disabled, go back to Home page and click on Disconnect button. Repeat Step 4).

| maxis           |                     |                  |                       | ) interview | - 11   | second d |
|-----------------|---------------------|------------------|-----------------------|-------------|--------|----------|
| 1999            | (forested)          | - 100            | Detters               | BCell       | tettep | . Bake   |
| Bank Saffrigs   | which are not the A |                  |                       |             |        |          |
| 20 Settines     | 8 april             |                  |                       |             |        |          |
| National Street | O Real              |                  |                       |             |        |          |
| an integ        | -                   | DAN Crewby       |                       |             |        |          |
| with Semigri    | C checken           | in includence in | load a balance j skie |             |        |          |
| Advantage       |                     |                  |                       |             |        |          |
| Preval          | Star Laboratory B.  |                  |                       |             |        |          |
|                 | Tread               |                  |                       |             |        |          |
|                 | 1.000               | 1000             |                       |             |        |          |
|                 | -                   | -                |                       |             |        |          |

ii. Wait till the available networks are listed.

| maxis                           |                |                     | Ilter     | and many | - 1 -  | e             |
|---------------------------------|----------------|---------------------|-----------|----------|--------|---------------|
| Tank 1                          | (Sector)       | -                   | Particula | ID COV   | tettep | Land<br>Blank |
| lauri kellergi                  | (marganeter    |                     |           |          | - X    |               |
| The Restored                    | E same         |                     |           |          |        |               |
| And and a local division of the | O next         |                     |           |          |        |               |
| with Septype                    | ministe        | No. 20000           | 4         |          |        |               |
| webi Settings                   | C risches      | -                   |           | - C.     |        |               |
| Advantal                        | -              |                     |           |          |        |               |
| Crossed                         | bad barries in |                     |           |          |        |               |
|                                 | the most of    | 10191010000         | 107-138   | 12       |        |               |
|                                 | O Asmen        | Assessed March 10   | LITER LON |          |        |               |
|                                 | diam'r         | Available (10) Mill | 76.30     |          |        |               |

- iii. Select Maxis 3G and click Apply.
  - If there's network signal but unable to connect, proceed to Step 5.
  - If there's no network signal, proceed to Step 6.

#### step 5

Try to connect to your modem using a different device. (pc/laptop)

- If problem is resolved with the other device, please check with your pc/laptop manufacturer for further assistance.
- If problem persists even with the other device, please call our Hotline at 1800 82 2000.

#### step 6

Use the service at different locations.

- If problem persists at **several** locations only, it may be related to the service. Please call our Hotline at 1800 82 2000 and provide your location, device information, time/date and signal reading to receive assistance.
- If problem persist at **all** locations, your SIM card or modem might be faulty. Please walk in to any Maxis Centre for further troubleshooting. (Note: Wireless Broadband modem comes with 1-year warranty).

# Scenario 3: Connected but unable to browse

#### step 1

Turn off Firewall and any Anti-virus application.

#### step 2

Check if you are able to browse using other browsers such as Mozilla, Safari etc.

#### step 3

Check your browser setting. Please ensure the browser proxy setting is unchecked.

#### step 4

If problem persists, try to access different websites.

- If unable to browse certain websites only, the website you are accessing may be down, blocked or congested.
- If unable to browse all websites,
  - i. Go to Step 5 to check your modem. (if any)
  - ii. Go to Step 6 to check your device. (PC / laptop)
  - iii. Go to Step 7 to check the service.

#### step 5

Use your Maxis Wireless Broadband SIM in a different modem (if any).

- If problem is resolved using the other modem, your modem may be faulty. Please walk in to any Maxis Centre for further troubleshooting. Note: Wireless Broadband modem comes with 1-year warranty).
- If problem persists even with other modems, please proceed to Step 6.

#### step 6

Try to connect to your modem using a different device (pc/laptop).

- If problem is resolved using the other device, please check with your pc/laptop manufacturer for further assistance.
- If problem persists even using other devices, please call our Hotline at 1800 82 2000.

## step 7

Use the service at different locations.

- If problem persists and at **several** locations only, it may be related to the service.
  - Launch Internet Explorer Browser and key in 192.168.0.1. Put in the default password: admin and click Login.
  - ii. Go to Settings. Under 3G Settings, select Network Select > Band Selection Mode and select Manual. Click Apply. (Note: If Manual option is disabled, go back to Home page and click on Disconnect button. Repeat Step 7).

| maxis           |                   |                 | Set                | 100.000 | <b>₩</b> .190.0 | ) (ment) ( <b>d</b> |
|-----------------|-------------------|-----------------|--------------------|---------|-----------------|---------------------|
| 1000            | Presented in      | 100             | Partner            | 10100   | 14004           | - Bala              |
| David Settings  | -                 | -               |                    |         |                 |                     |
| Tot Inform      | Frank.            |                 |                    |         |                 |                     |
| Chinese Mand    | 0 and             |                 |                    |         |                 |                     |
| 475.00040       | increase          | this (search)   |                    |         |                 |                     |
| • auto betterge | D theorem         | Paint-interfait | ments in order the |         |                 |                     |
| · Advanced      | -                 |                 |                    |         |                 |                     |
| • Freest        | Read Selection II |                 |                    |         |                 |                     |
|                 | Read              |                 |                    |         |                 |                     |
|                 | 1.46446           | (Mercel         | 1.18               |         |                 |                     |
|                 |                   |                 |                    |         |                 |                     |

iii. Wait till the available networks are listed.

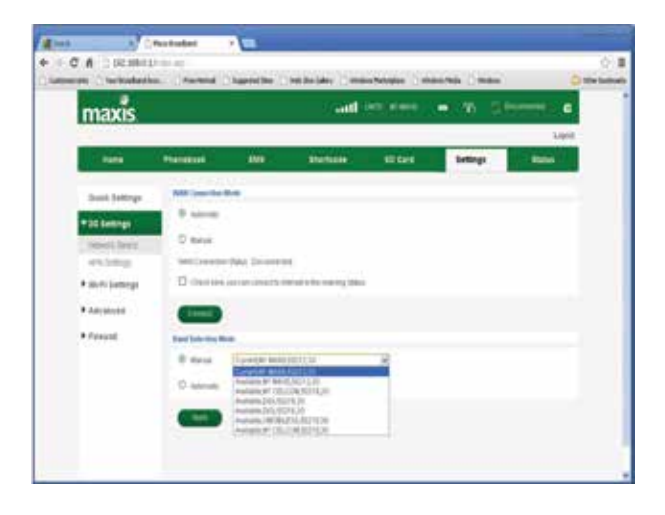

• If problem persists at **all** locations, your SIM card or modem might be faulty. Please repeat Step 5.

# Scenario 4: Slow browsing

Slow browsing could possibly be due to :

- Inability to connect with 3G or higher network signal.
- Exceeding your monthly quota.
- Sharing the connection with more people.
- Multi task activity.

#### step 1

Check the light indicator on the modem.

- If the light is on, proceed to Step 3.
- If there's no light, your SIM card might be faulty or Maxis Wireless Broadband service is currently unavailable. Please call our Hotline at 1800 82 2000 for further troubleshooting.

#### step 2

Check if you are connected to 3G or higher network signal.

- i. Check if your Maxis Wireless Broadband SIM card is inserted correctly into your modem and turn on your modem.
- ii. Check the light indicator on the modem.
  - If the light is on, proceed to Step iii.
  - If there's no light, your SIM card might be faulty or Maxis Wireless Broadband service is currently unavailable.
     Please call our Hotline at 1800 82 2000 for further troubleshooting.

iii. Launch Internet Explorer Browser and key in **192.168.0.1**.
 Put in the default password: **admin** and click **Login**. Look for the network type and signal strength indicator at the top centre of page.

#### For PortaFi Modem (MF70)

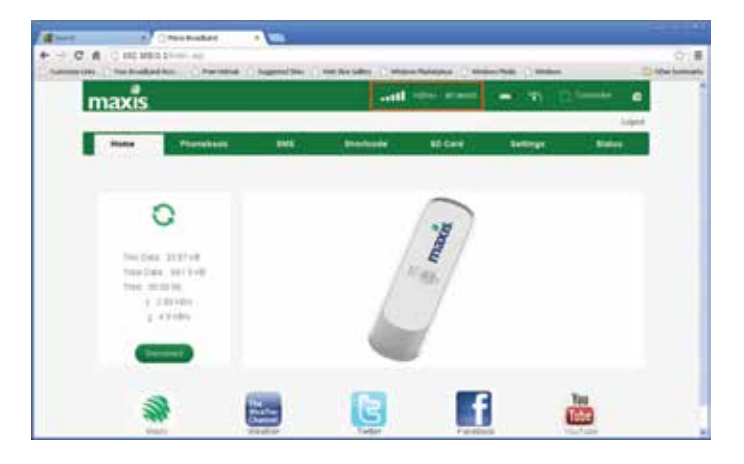

#### For MiFi Modem (MF60)

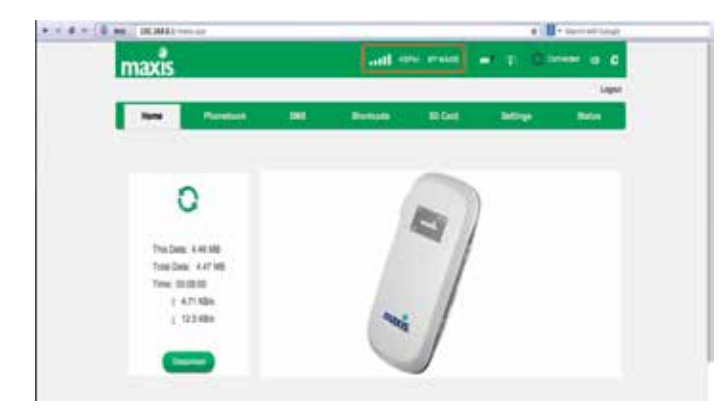

- iv. If there's no network type or signal shown, try to manually search for the network signal.
  - Go to Settings. Under 3G Settings, select Network Select > Band Selection Mode and select Manual. Click Apply. (Note: If Manual option is disabled, go back to Home page and click on Disconnect button. Repeat Step 2iv).

v. Wait till the available networks are listed.

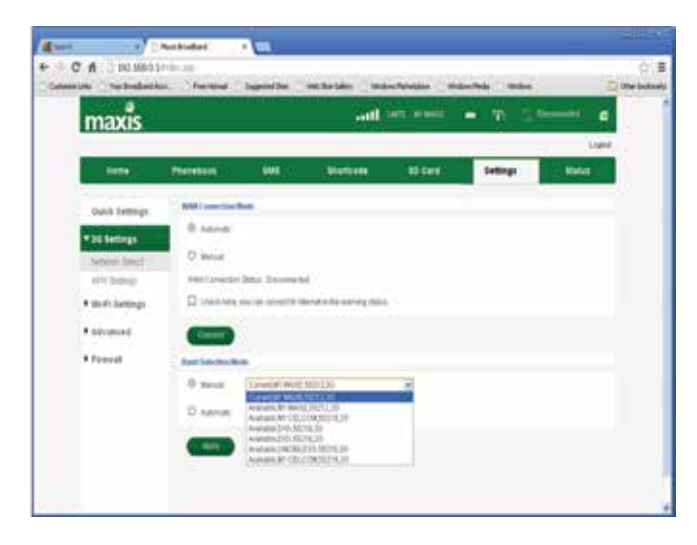

- vi. Select Maxis 3G and click Apply.
- vii. Go to the Home page and click Connect.
- If there's network signal but you are unable to connect, proceed to Step 3.
- If there's no network signal, please call our Hotline at 1800 82 2000.

#### For PortaFi Modem (MF70)

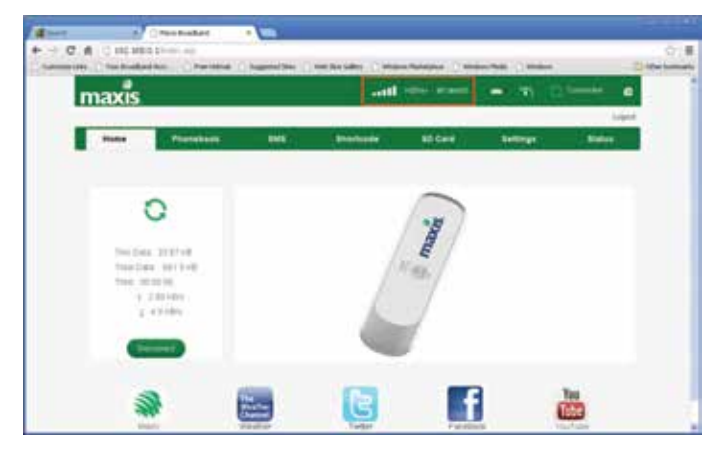

#### For MiFi Modem (MF60)

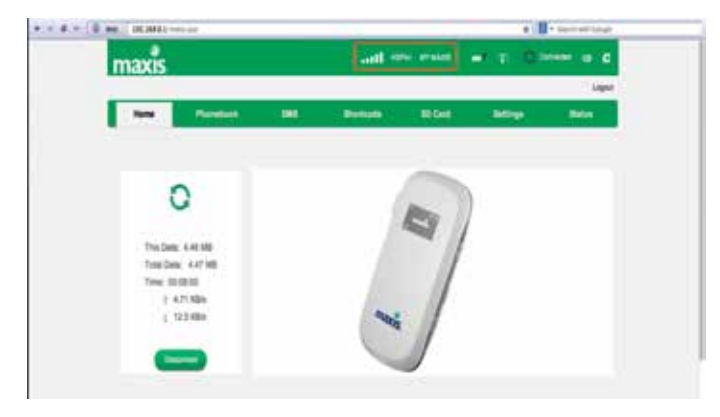

#### step 3

Check your quota balance via

- mywireless.maxis.net.my by using your Wireless Broadband SIM.
- maxis.com.my/myaccount.

#### mywireless.maxis.net.my

- i. Connect to the internet by using your Maxis Wireless Broadband SIM card.
- ii. Go to mywireless.maxis.net.my

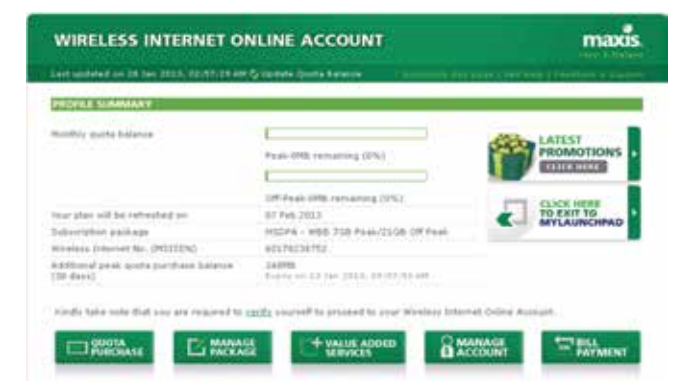

- iii. Check your quota balance. If your quota balance has reached OGB and you do not have additional quota top up, your internet speed has been managed to a lower speed until your next billing date.
- iv. Purchase additional quota top up to continue enjoying normal speed. To purchase additional quota:
  - Go to wireless.maxis.net.my.
  - Click on Quota Purchase button > Purchase Quota.
  - Enter your IC number / Passport and click Verify.
  - Click on **Proceed** button for confirmation.
  - Click on View Transaction History to check on status of your purchase.
  - If your purchase is successful, the additional quota will be displayed on the main page.
  - Continue to surf at a normal speed.

 iii. Check your quota balance. Click on View My Data Usage > My Data Usage Details.

| Renispe 1<br>Prolife | ites My   | Ven Payment<br>Matury | Note<br>Feynest | flavage<br>Fackage | Rock Po<br>Birls Dospi | Tay Lip<br>Sata Volyme | Natapi<br>Parmerel | CME Sign<br>Chur Chur |       |
|----------------------|-----------|-----------------------|-----------------|--------------------|------------------------|------------------------|--------------------|-----------------------|-------|
|                      |           | 1                     | 1.110           |                    | ود میں اور             |                        |                    |                       |       |
|                      |           |                       |                 |                    |                        |                        |                    |                       |       |
|                      |           |                       | My D            | lata Usag          | e Details              |                        |                    |                       |       |
| Peak (               | 8 am tú 2 | 2 am)                 | My D            | lata Usag          | e Details              | Off Per                | ık (2 am tı        | 8 am)                 |       |
| Peak (               | 8 am tú j | 2 am)<br>Espiry       | My D            | lata Usag          | e Details              | Off Per                | ik (2 am b         | B am)<br>Opiy         | (Bala |

If your quota balance is OGB, your internet speed has been managed to a lower speed until your next billing date.

#### maxis.com.my/myaccount

- i. Go to maxis.com.my/myaccount.
- ii. Key in your ID and password and click Sign In.

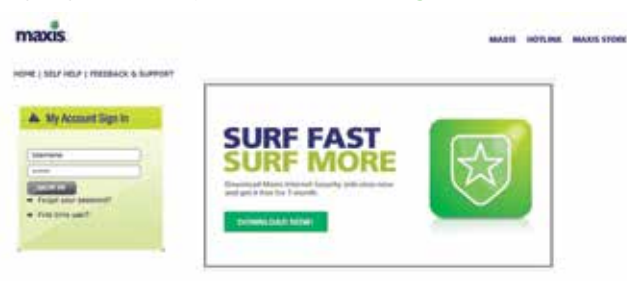

- iv. Purchase additional quota top up to continue enjoying normal speed. To purchase additional quota:
  - Click on **Top Up Data Volume**.
  - Select the quota that you would like to purchase and click on **Purchase** button.

| Package                                 | Volume   | Average   | Aucologi) MP | nt can you do with your data volume?"                      |
|-----------------------------------------|----------|-----------|--------------|------------------------------------------------------------|
| HECPA-<br>0.25008 (Pepe) /<br>2004/8    | 250348   | 20 (16) 4 | RM 58.00     | 15 hours of builting or<br>20 pictures or<br>1500 emails   |
| HSCPA<br>O SCOUT (Fwan) /<br>300ays     | 500.148  | 22.03/5   | Rai 12.00    | 20 fears of surfing at<br>40 pictures or<br>3000 emails.   |
| HSDPA-168<br>D (Pesk)/30<br>Days        | 1024 540 | 22 23 (5  | RM 10.00     | 60 hours of builting or<br>60 pictures of<br>6000 emails   |
| 0 (Feak)/<br>300a/s                     | 2048.988 | 30 24/6   | RM 30.59     | 120 hours of surflegar<br>160 pictures or<br>12000 emails  |
| HSDPA+<br>O TSSNE (OF<br>Peak) / 300ays | 750 NE   | 50 89(5   | Rb(06.00     | 45 hours of surflog or<br>60 pictures or<br>4100 emplie    |
| HSDPA-<br>1.5GR (Of<br>Peak) / 350 ans  | 1535-00  | 20.84j4   | F(M 12:00    | 90 hours of surfing or<br>100 pictures or<br>9000 emails   |
| HSDPA - 368<br>O (Of Pauls)/ 38<br>Date | 3072 MB  | 32,844    | #10.10.00    | 180 hours of suifing of<br>245 pictures or<br>18000 emails |
| HEOPA-SOB<br>O (Of Feat) /<br>300 ets   | 6144.58  | 31.659    | RM 30.00     | 200 hours of switcep or<br>482 pictures or<br>20000 emails |

- Check on the quota that you plan to purchase and click on **Confirm** button to proceed.
- Check the status of your purchase. Click on Top Up Data Volume > Transaction History.
- If purchase is successful, the additional quota purchased will be displayed under the View My Data Usage > My Data Usage Details page.

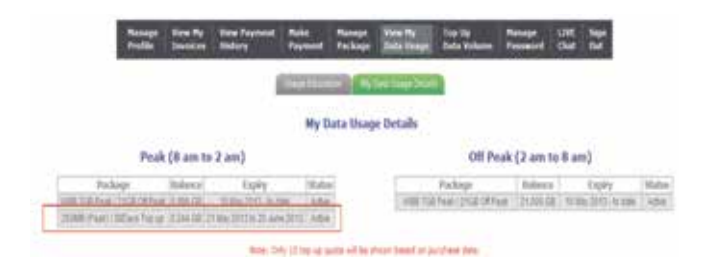

v. If you are unable to purchase additional quota from this website, please call our Hotline at 1800 82 2000.

# **Understanding your bill**

# how to read your wireless broadband bill

# 1st month bill

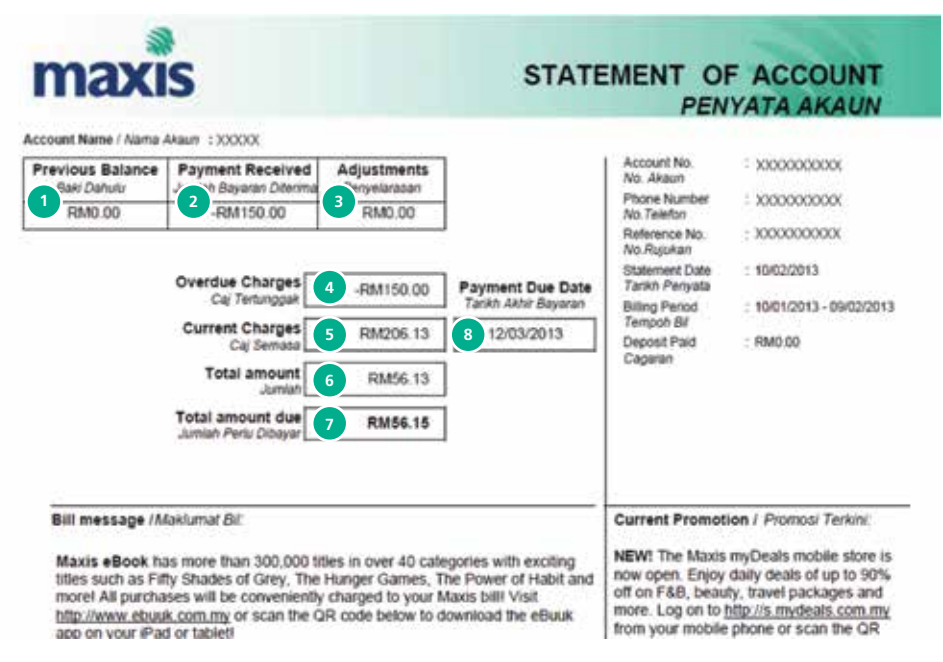

- 1. The total amount due from your previous bill.
- 2. The total amount we received from you when you paid at the point of your line registration.
- 3. Adjustments made during the previous stated billing period.
- The unpaid balance from your previous bill (Your Previous Balance – Payment received + Adjustments).
- 5. The amount charged during your current stated billing period.
- 6. Total amount due before rounding (Overdue charges + Current Charges).
- 7. Total amount you have to pay after rounding.
- 8. The deadline for paying your current charges.

# 1st month bill

| naxis                                                                                 |                              | DETAIL                    | S OF CHI                  | ARGES                     |
|---------------------------------------------------------------------------------------|------------------------------|---------------------------|---------------------------|---------------------------|
| Statement Date : 10/02/2013<br>Phone Number : x00000000x<br>Account Name : x000000000 |                              |                           |                           |                           |
| item<br>Rem                                                                           | Date/Period<br>Tarikh/Tempoh |                           | Amount (RM)<br>Amaun (RM) | Total (RM)<br>Jumlah (RM) |
| Payment                                                                               | 110-110-00 d                 |                           |                           |                           |
| MASA-Cash                                                                             | 11/01/13                     |                           | -150.00                   | -150,00                   |
| item<br>Nem                                                                           | Date/Period<br>Tankh/Tempoh  | Rebate (RM)<br>Rebat (RM) | Amount (RM)<br>Amaun (RM) | Total (RM)<br>Jumlah (RM) |
| Monthly Charges                                                                       |                              |                           |                           |                           |
| WBB 4GB Peak/4GB Off Peak (Free Loker 5GB)<br>Discount & Rebates                      | 11/01/13-09/02/13            |                           | 65.81                     | 65.81                     |
| Rebate (5 Mths)                                                                       |                              |                           | -9.68                     | -9.68                     |
| Other Charges                                                                         |                              |                           |                           |                           |
| Activation Fee                                                                        |                              |                           | 150.00                    | 150.00                    |
| Total Line Charges                                                                    |                              |                           | 10102024-0                | 206.13                    |

- 1. The payment that you have paid to our Maxis Center/Dealer/Agent during registration of your line.
- 2. The Maxis plan you currently subscribe to. If you have subscribed to the plan for less than 1 month, the amount charged will be pro-rated.
- 3. A detailed list of the discounts and rebates you get, which may be different depending on the plan you subscribe to.
- 4. Other charges that may be charged to your line. For your 1st month bill, the activation fee is displayed here which will be contra against the cash payment made when you registered your line (item 1 above).
- 5. The total charges for the line.

# 2nd month bill

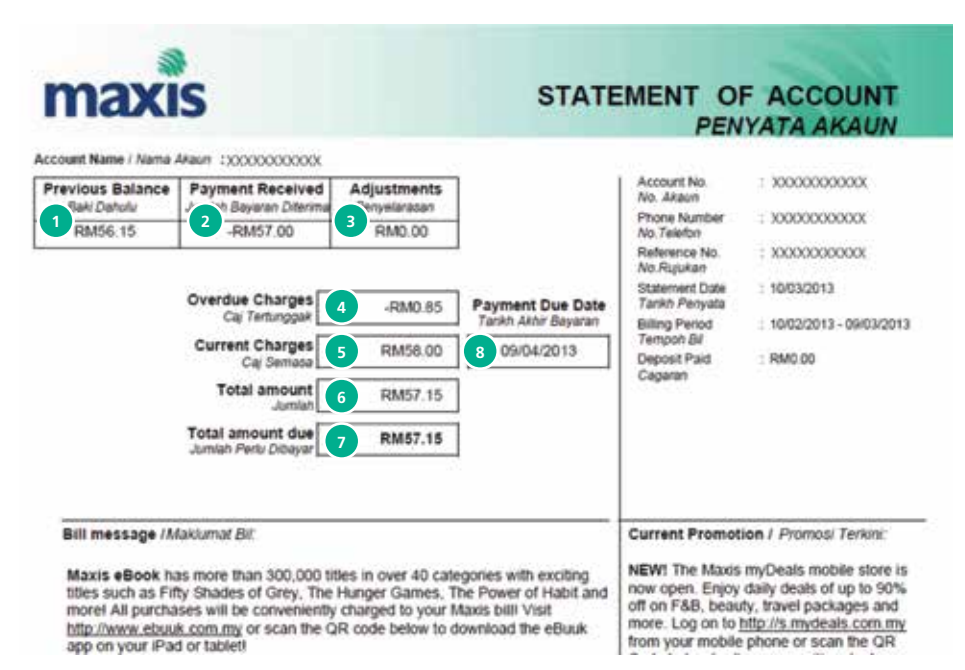

- 1. The total amount due from your previous bill.
- 2. The total amount we received from you when you paid your previous balance.
- 3. Adjustments made during the previous stated billing period.
- The unpaid balance from your previous bill (Your Previous Balance – Payment received + Adjustments).
- 5. The amount charged during your current stated billing period.
- 6. Total amount due before rounding (Overdue charges + Current Charges).
- 7. Total amount you have to pay after rounding.
- 8. The deadline for paying your current charges.

# 2nd month bill

| naxis                                                                        |                              | DETAIL                    | S OF CHI                  | ARGES                     |
|------------------------------------------------------------------------------|------------------------------|---------------------------|---------------------------|---------------------------|
| Statement Date : xxxxxxxxxxx<br>Phone Number : xxxxxxxxxxx<br>Account Name : |                              |                           |                           |                           |
| ltem<br>Rem                                                                  | Date/Period<br>Tankh/Tempoh  |                           | Amount (RM)<br>Amaun (RM) | Total (RM)<br>Jumlah (RM) |
| Payment                                                                      |                              |                           |                           |                           |
| MASA-Cash                                                                    | 16/02/13                     |                           | -57.00                    | -57.00                    |
| item<br>Item                                                                 | Date/Period<br>Tarikh/Tempoh | Rebate (RM)<br>Rebat (RM) | Amount (RM)<br>Amaun (RM) | Total (RM)<br>Jumlah (RM) |
| Monthly Charges                                                              |                              |                           | -11 C.Y                   |                           |
| WBB 4GB Peak/4GB Off Peak (Free Loker 5GB)                                   | 10/02/13-09/03/13            |                           | 68.00                     | 68.00                     |
| Discount & Pabates                                                           |                              |                           |                           |                           |
| Disconti o Repates                                                           |                              |                           |                           |                           |

- 1. The payment that you have paid for your previous balance.
- 2. The Maxis plan you currently subscribe to. If you have subscribed to the plan for less than 1 month, the amount charged will be pro-rated.
- 3. A detailed list of the discounts and rebates you get, which may be different depending on the plan you subscribe to.
- 4. The total charges for the line.

## how to request for online bill

You can view your Wireless Broadband current and historical bills anytime and anywhere you go via MyAccount Portal and Wireless Internet Online Account (mywireless).

• Click on View My Invoices on MyAccount Portal.

| the state water                                                                                                  | Payment Haller<br>Payment Packag                                                                                       | View My Value Adds<br>Data Musige Torony                         | d Data Volume                                  | Farmer                                      | 100 AU       |
|----------------------------------------------------------------------------------------------------|----------------------------------------------------------------------------------------------------|------------------------------------------------------------------|------------------------------------------------|---------------------------------------------|--------------|
| view la a previous e<br>unar datable incluse<br>Important Bobie<br>5.3 / port for allowed<br>metric account with | Foreign the state and the charges in<br>rell appeal on a new appe-<br>service to registered under unor<br>a stagrages. | olenad. Por pinore datafad daa<br>olennag Harris molena account. | etattive, just slick y<br>Ma historical and is | - 10a (m-11) a mar<br>ar (m-11) an ar ar ar | they and     |
| Distance from                                                                                                    | 244                                                                                                    |                                                                  |                                                | une (891)                                   |              |
|                                                                                                    |                                                                                                    | -                                                                | disease.                                       |                                             | Balance Pro- |
| alasiantas -                                                                                                    | 14/46/1002                                                                                                    |                                                                  | 462.29                                         |                                             | *******      |
| 201001242                                                                                                    | 01/04/2018                                                                                                    | 14                                                               | 411-41                                         |                                             |              |
| \$drestoke                                                                                                    | 10/05/2018                                                                                                    |                                                                  | 44.44                                          |                                             |              |
| 271071000                                                                                                    | 44/85/2018                                                                                                    |                                                                  | 224                                            |                                             |              |
| 303888100                                                                                                    | 44/91/2014                                                                                                    |                                                                  | 224                                            |                                             |              |
| T17MLTHAN                                                                                                    | 10/10/2010                                                                                                    |                                                                  | 224                                            |                                             |              |
| To Manual Art                                                                                                    | advis: 10.00                                                                                                    |                                                                  | 110                                            |                                             |              |
| beauters .                                                                                                    | 1010/061                                                                                                    | 5.0                                                              | 117.47                                         |                                             |              |
| anananana .                                                                                                    | 14/04/2013                                                                                                    |                                                                  | 18.24                                          |                                             |              |
| mission in a                                                                                                    | Anonectors a                                                                                                    |                                                                  | 10.107                                         |                                             |              |
| TRANSPORT OF                                                                                                    | 10107/2018                                                                                                    |                                                                  | 108.47                                         |                                             |              |
|                                                                                                    | 04/40/00010                                                                                                    |                                                                  | (+.+)                                          |                                             |              |
| DRAME TO DR                                                                                                    |                                                                                                    |                                                                  |                                                |                                             |              |

• Click on Bill Payment > View My Bills on Wireless Internet Online Account Portal.

|            |            |              |              | _ |
|------------|------------|--------------|--------------|---|
| 845 Mar    | .Date .    | New Charges  | Balance Dire |   |
| 241134020  | 28/05/2013 | 814 1,975.33 | 104 1,975.33 |   |
| 2242440265 | 28/64/3813 | RM 1,287.90  | RM 5.00      |   |
| 122790073  | 26/93/2013 | BH 885.50    | RM 0.00      |   |
| 128726910  | 26/02/2013 | 801 885.25   | R# 0.00      |   |
| 124672453  | 28/01/2013 | 819.1.179.15 | RM 0.00      |   |
| 120442308  | 28/12/2012 | 6H 994.72    | 6H 0.00      |   |

Important Note:

The Intel Charger Qualificience Due reflects all times to another the (x) and postpact mobile line(s) (if any) reprinted under this account.

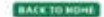

# You may request to have your broadband and mobile to be in a single bill.

# You can either go to any nearest Maxis Centre or call our Hotline at **1800 82 2000** for further assistance.

# safety tips

# instructions for use

- Use the accessories delivered with the device or use those recommended by the vendor, such as the power adapter and battery.
- The power supply voltage of the device must meet the requirements on the input voltage of the device.
- Keep the power plug clean and dry to avoid electric shocks or any other hazard.
- Dry your hands before removing or inserting devices.
- It is normal that your wireless device gets hot when you use or charge it. Before you clean or maintain the wireless device, stop all applications and disconnect the wireless device from your PC.
- Use your wireless device and accessories with care and in a clean environment. Keep the wireless device away from a fire or a lit cigarette.
- Protect your wireless device and accessories from water and vapor, and keep them dry.
- Do not drop, throw, or bend your wireless device.
- Clean your wireless device with a piece of damp and soft antistatic cloth. Do not use any chemical detergent, powder, or other chemical agents (such as alcohol and benzene) to clean the device.
- Do not use the device when using the device causes danger or interference with electronic devices.
- Follow rules and regulations set forth by hospitals and health care facilities. Do not use your device when using the device is prohibited.
- Do not use your device in any area with a potentially explosive atmosphere, and comply with all signs and instructions. Areas that may have potentially explosive atmospheres include the areas where you would normally be advised to turn off your vehicle engine.
- Do not use your device while flying in an aircraft and before boarding an aircraft. Using wireless devices in an aircraft may cause danger to the operation of the aircraft and disrupt the wireless telephone network. It may also be considered illegal.
- Do not use the device in dusty, damp, and dirty places or places with magnetic fields. Otherwise, it may result in malfunction of the circuit.
- On a stormy day with thunder, do not use your device when it is being charged, to prevent any danger caused by lightning.
- Letting the child play with your device or its accessories, which may include parts that can be detached from the device, may be dangerous, as it may present a choking hazard. Ensure that small children are kept away from the device and accessories.
- Use the accessories delivered only by the manufacturer. Using accessories of other manufacturers or vendors with this device model may invalidate any approval or warranty applicable to the device, result in the non-operation of the device, and cause danger.
- To ensure compliance with RF exposure guidelines, the device must be used with a minimum of 2.5cm distance from the body.

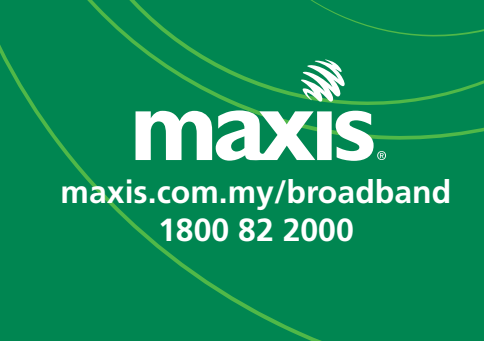